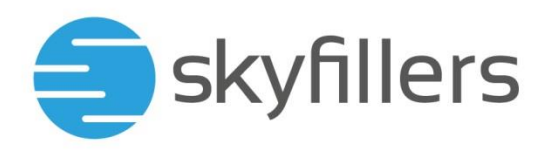

# **SKYFILLERS BACKUP 365**

Skyfillers Kundenhandbuch

Powered by Acronis Any Data Engine

## **INHALT**

| Festlegung des Passworts für Ihren Account | 2  |
|--------------------------------------------|----|
| Einrichten der Software                    | 3  |
| Einrichten eines OneDrive Backup           | 9  |
| Bekannte Fehler                            | 12 |
| Wiederherstellung                          | 14 |

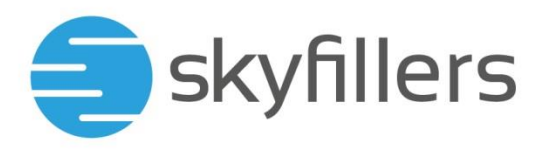

### Festlegung des Passworts für Ihren Account

Nachdem Skyfillers ihren Account im Backend eingerichtet hat, bekommen Sie eine E-Mail vom Absender noreply-abc@cloud.acronis.com an ihre Adresse mit einem Aktivierungslink.

| = skyfillers                     | S                               |  |
|----------------------------------|---------------------------------|--|
|                                  | <b>Q</b><br>Activate account    |  |
| Dear <u>livetest@demoeasy.cc</u> | om,                             |  |
| Skyfillers Backup account ha     | as been created for you.        |  |
| Your login: livetest@demoe       | easy.com                        |  |
| Please activate the account      | t by clicking the button below. |  |
|                                  | Activate account                |  |
| Best regards.                    |                                 |  |

Nach einem Klick auf "Activate account" wird eine Webseite geöffnet, auf der Sie ein eigenes Passwort für den Account festlegen können.

|                         | ۍ<br>مړ                                                                |        |
|-------------------------|------------------------------------------------------------------------|--------|
|                         | Kontoaktivie                                                           | erung  |
| livete                  | t@demoeasy.com                                                         |        |
| KENN                    | NORT FESTLEGEN                                                         |        |
|                         |                                                                        |        |
| KENN                    | NORT BESTÄTIGEN                                                        |        |
| • Min<br>• Gro<br>• Min | destens sechs Zeichen<br>3- und Kleinbuchstaben<br>destens eine Ziffer |        |
|                         | KONTO AKTIV                                                            | /IEREN |
|                         | Abbreche                                                               | n      |

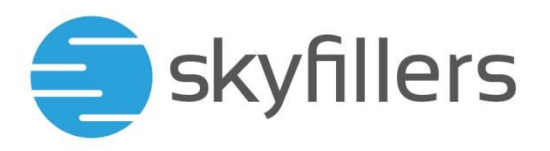

Bei der Aktivierung Ihres Accounts müssen Sie die verschiedenen Lizenzvereinbarungen akzeptieren.

| Lon De la construcción de la construcción de la con |
|----------------------------------------------------------------------------------------------------|
| Rechtliche Hinweise                                                                                                    |
| Bestätigen Sie mit einem Klick auf 'Akzeptieren',<br>dass Sie die unteren Vertragsbedingungen gelesen<br>und verstanden haben und diesen zustimmen.                                                                                                    |
| Endbenutzer-Lizenzvereinbarung                                                                                                    |
| Datenschutzerklärung                                                                                                    |
| Akzeptieren                                                                                                    |
| Abbrechen                                                                                                    |

## Einrichten der Software

Nach der Aktivierung des Accounts werden sie direkt im System angemeldet und können das Backup einrichten. Klicken sie dafür auf Microsoft Office 365.

| eskyfillers       | All devices |                              |   |
|-------------------|-------------|------------------------------|---|
|                   |             |                              |   |
|                   |             |                              |   |
| All devices       |             | Add device                   | × |
| Васкирз           |             | What do you want to back up? |   |
|                   |             |                              |   |
| () ALERTS         |             | Malboxes                     |   |
| <b>资</b> SETTINGS |             | Show all options             |   |
|                   |             |                              |   |
|                   |             |                              |   |
|                   |             |                              |   |
|                   |             |                              |   |
|                   |             |                              | - |

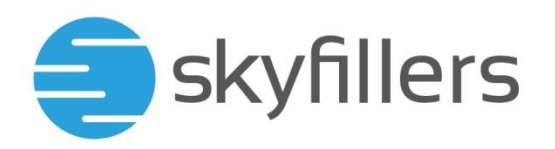

# × Add Microsoft Office 365

Choose the location of your Microsoft data center

Office 365 Worldwide

Office 365 Germany

Wählen sie das Datacenter aus, in dem Sie bei Microsoft gehostet werden. Office 365 Worldwide schließt Germany nicht mit ein

Die Zugehörigkeit ist ersichtlich anhand der Loginadresse bei Microsoft Office 365: <u>http://login.microsoftonline.de</u> ist Deutschland, <u>https://login.microsoftonline.com</u> ist Worldwide.

| Anmelden                                  |        |
|-------------------------------------------|--------|
| E-Mail, Telefon oder Skype                |        |
| Kein Konto? Erstellen Sie jetzt eins!     |        |
| Sie können nicht auf Ihr Konto zugreifen? |        |
| Anmeldeoptionen                           |        |
|                                           | Weiter |

Der Anmeldebildschirm von Office 365 öffnet sich. Hier melden Sie sich mit einem Microsoft Account an, der administrative Rechte in Ihrer Office 365 Domäne hat.

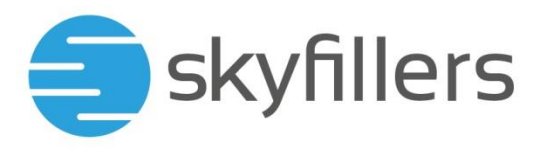

#### Akzeptieren sie die angeforderten Berechtigungen.

Microsoft

#### Angeforderte Berechtigungen Für Ihre Organisation zustimmen

Backup Service App-Info

- Diese App benötigt folgende Berechtigungen: V Read and write files in all site collections
- Read and write all users' full profiles
- Read and write all groups
- ✓ Anmelden und Einlesen von Benutzerprofilen zulassen
- $\checkmark$  Read and write managed metadata
- $\checkmark$  Read and write items and lists in all site collections
- ✓ Have full control of all site collections
- $\checkmark$  Read and write items in all site collections
- Use Exchange Web Services with full access to all mailboxes

Wenn Sie zustimmen, erhält diese App Zugriff auf die angegebenen Ressourcen für alle Benutzer in Ihrer Organisation. Niemand sonst wird zur Überprüfung dieser Berechtigungen aufgefordert.

Durch Akzeptieren dieser Berechtigungen erlauben Sie dieser App, Ihre Daten gemäß den Vertragsbedingungen und den Datenschutzbestimmungen zu verwenden. Der Herausgeber hat keine Links zu seinen Bedingungen angegeben. Unter https://myapps.microsoft.com können Sie diese Berechtigungen ändern. Details anzeigen

Abbrechen Akzeptieren

Die vorhandenen Benutzer in dem Account werden automatisch geladen und angezeigt.

| Skyfil                       | lers GmbH Manage        | - | 0 | Micros | soft 365         | Q jd |          | × | Search              |               |                             |
|------------------------------|-------------------------|---|---|--------|------------------|------|----------|---|---------------------|---------------|-----------------------------|
| ß                            | Skyfillers Demoeasy 🗸 🗸 |   |   |        | Skyfillers       | Туре | Name     |   | Account             | Status 1      | Email                       |
| $\textcircled{\baselinetic}$ | DASHBOARD               |   |   | *      | Groups           | 1    | John Doe |   | Skyfillers Demoeasy | Not protected | <mark>jd</mark> @democrm.de |
|                              |                         |   |   | * 1    | Public folders   |      |          |   |                     |               |                             |
| 보                            | DEVICES                 |   |   | +      | Site collections |      |          |   |                     |               |                             |
|                              | Microsoft 365           |   |   | • 1    | 🗊 Teams          |      |          |   |                     |               |                             |
|                              | Unmanaged machines      |   |   | -      | Users            |      |          |   |                     |               |                             |
| Ф                            | PLANS                   |   |   |        | All users        |      |          |   |                     |               |                             |

Wählen sie alle Benutzer aus, die gesichert werden sollen.

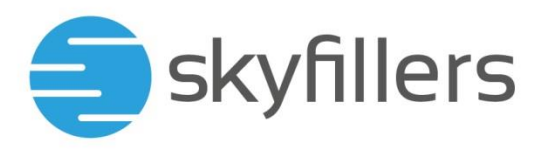

Über "Group backup" wird automatisch das Backup für alle Benutzer geplant. Wenn das Backup nur bei bestimmten Benutzern eingeplant werden soll, wählen Sie die Benutzer aus, und wählen Sie dann Backup.

| All use | ers          |
|---------|--------------|
| ∻       | Group backup |
| Benutze | er1          |
| ∻       | Backup       |
| ≎       | Recovery     |
|         | Details      |
| Ŀ       | Activities   |
| ()      | Alerts       |

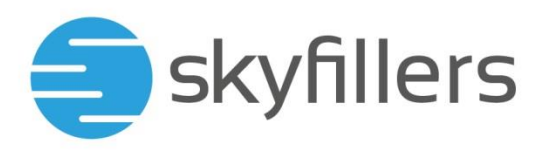

Unter "What to Back Up" wird festgelegt, was gesichert werden soll: Entweder die Mailboxen oder ein Onedrive Laufwerk.

Unter "How Long to Keep" kann festgelegt werden, wie lange das Backup aufbewahrt werden soll:

- + Monthly legt fest, wie lange das monatliche Backup aufbewahrt wird
- + Weekly legt fest, wie lange das wöchentliche Backup aufbewahrt wird
- + Daily legt fest, wie lange das tägliche Backup aufbewahrt wird.

| Microsoft 365 mailboxes to Cloud storage 🗶 🛛 🕸 |                                                       |  |  |  |
|------------------------------------------------|-------------------------------------------------------|--|--|--|
| WHAT TO BACK UP                                | Microsoft 365 mailboxes 🗸                             |  |  |  |
| WHERE TO BACK UP                               | Cloud storage                                         |  |  |  |
| SCHEDULE                                       | Once a day                                            |  |  |  |
| HOW LONG TO KEEP                               | Monthly: 6 months<br>Weekly: 4 weeks<br>Daily: 7 days |  |  |  |
| ARCHIVE MAILBOX                                | On                                                    |  |  |  |
| ENCRYPTION                                     | Off                                                   |  |  |  |
| A                                              | PPLY                                                  |  |  |  |

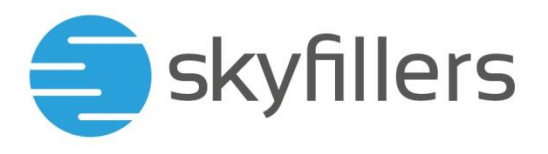

Es gibt ein Limit bei "Daily" von 28 Tagen. Das bedeutet, dass die Postfächer über einen Zeitraum von maximal 28 Tagen auf einen bestimmten Tag zurückgesichert werden können. Danach ist nur noch eine wochen- bzw. monatsaktuelle Wiederherstellung möglich.

| Cleanup                  |   |   |          | × |
|--------------------------|---|---|----------|---|
| Cleanup By backup age 🗸  |   |   |          |   |
| Backup set:              |   |   |          |   |
| Monthly, Daily, Weekly   |   | ~ |          |   |
| How long to keep backups |   |   |          |   |
| Monthly                  | - |   | 6 months | + |
| Weekly                   | - |   | 4 weeks  | + |
| Daily                    | - |   | 7 days   | + |
| Start cleanup:           |   |   |          |   |
| After backup             |   | ~ |          |   |
|                          |   |   |          |   |

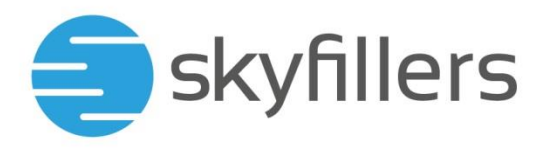

## Einrichten eines OneDrive Backup

| OneDrive to Cloud storage (2) 🗶 |                                                       |  |  |  |
|---------------------------------|-------------------------------------------------------|--|--|--|
| WHAT TO BACK UP                 | OneDrive 🗸                                            |  |  |  |
| ITEMS TO BACK UP                | All                                                   |  |  |  |
| WHERE TO BACK UP                | Cloud storage                                         |  |  |  |
| SCHEDULE                        | Once a day                                            |  |  |  |
| HOW LONG TO KEEP                | Monthly: 6 months<br>Weekly: 4 weeks<br>Daily: 7 days |  |  |  |
| ENCRYPTION                      | Off                                                   |  |  |  |
| APPLY                           | CANCEL                                                |  |  |  |

Über "Items to Back Up" können die Objekte (Ordner/ Unterordner) ausgewählt oder abgewählt werden, die gesichert werden sollen

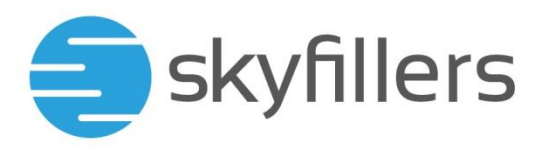

Wird die Verschlüsselung eingeschaltet, muss ein Passwort und die Verschlüsselungstiefe (AES128 bis AES256) festgelegt werden. Dieses Passwort kann nicht zurückgesetzt werden. Wenn Sie das Passwort verlieren oder vergessen, ist das Backup unbrauchbar und kann nicht wiederhergestellt werden.

| Encryption                      |   |
|---------------------------------|---|
| Password                        |   |
| The password is case-sensitive. |   |
| Confirm the password            |   |
| Encryption algorithm            |   |
| AES 256                         | ~ |
| OK                              |   |

Über Apply werden die Einstellungen gespeichert. Das Backup ist nun eingerichtet und kann über "Run now" für die ausgewählten Benutzer gestartet werden

| OneDrive to Cloud storage |                                                       |  |
|---------------------------|-------------------------------------------------------|--|
| WHAT TO BACK UP           | OneDrive                                              |  |
| ITEMS TO BACK UP          | All                                                   |  |
| WHERE TO BACK UP          | Cloud storage                                         |  |
| SCHEDULE                  | Once a day                                            |  |
| HOW LONG TO KEEP          | Monthly: 6 months<br>Weekly: 4 weeks<br>Daily: 7 days |  |
| ENCRYPTION                | Off                                                   |  |
| Backup scheduled          |                                                       |  |
| RUN NOW                   |                                                       |  |

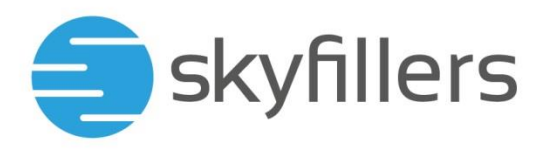

Wenn das Backup initial gestartet wurde, wird das nächste Backup bereits geplant.

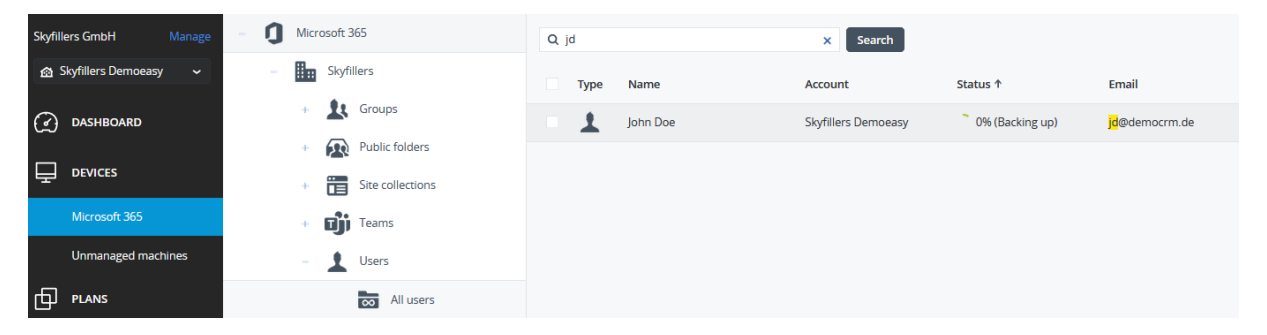

Da der Dienst mehrere Accounts und Kunden sichert, wird das nächste Backup automatisch geplant. Es ist nicht möglich, den Zeitpunkt für die Sicherungen zu beeinflussen

Wenn bisher kein Backup durchgeführt wurde, wird kein automatisches Backup geplant oder durchgeführt.

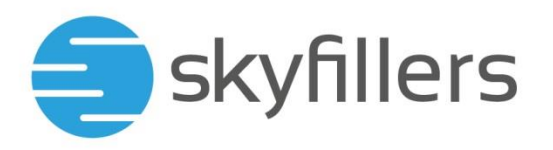

## Bekannte Fehler

| Microsoft<br>Anmelden<br>Kein Konto mit diesem Benutzernamen gefunden.<br>Geben Sie einen anderen Benutzernamen ein, oder<br>fordern Sie ein neues Microsoft-Konto an.                                                                                                    | Es wurde das falsche<br>Microsoft Datacenter<br>verwendet, z.B.<br>Worldwide statt Germany.               |
|----------------------------------------------------------------------------------------------------|----------------------------------------------------------------------------------------------------|
| Microsoft                                                                                                    | Die Rechte des Benutzers<br>reichen nicht aus, um das<br>Backup für die<br>Organisation zu<br>beauftragen |
| Administratorgenehmigung<br>erforderlich                                                                                                    |                                                                                                    |
| Backup Service                                                                                                    |                                                                                                    |
| Backup Service benötigt, um auf Ressourcen in Ihrer<br>Organisation zugreifen zu können, eine Berechtigung,<br>die nur ein Administrator erteilen kann. Bitten Sie<br>einen Administrator, die Berechtigung für diese App<br>zu erteilen, damit Sie die App verwenden können. |                                                                                                    |
| Wenn Sie über ein Administratorkonto verfügen,<br>melden Sie sich mit diesem an.                                                                                                    |                                                                                                    |
| Zur Anwendung zurückkehren, ohne Zustimmung zu erteilen                                                                                                    |                                                                                                    |

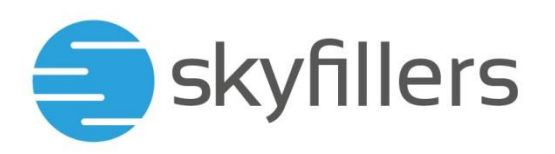

| Error                                                                                                    | Die Zustimmung, dass der<br>Backupdienst auf die<br>Organisation zugreifen<br>darf, wurde nicht erteilt. |
|----------------------------------------------------------------------------------------------------|----------------------------------------------------------------------------------------------------|
| Error during account registration:<br>AADSTS65004: The resource owner or<br>authorization server denied the request.<br>Trace ID: 237bc020-3e9c-467d-af4f-18474e28bd00<br>Correlation ID: 07f874c9-6181-446d-8894-<br>cfbdab2eb4c4<br>Timestamp: 2019-06-21 09:51:31Z |                                                                                                    |
| The following quota is reached for 'Livetest': Number of protected Office 365 seats. Error code O365UserQuotaLimitError   APPLY CANCEL                                                                                                    | Es wurden mehr Backups<br>eingeplant, als Lizenzen<br>zugewiesen wurden.                                 |

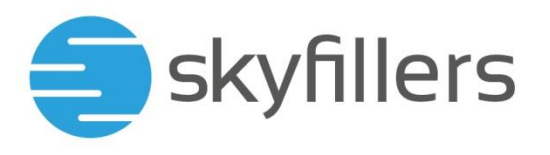

### Wiederherstellung

Wählen Sie den Benutzer aus, dessen Daten wiederhergestellt werden sollen, und wählen Sie dann im Menü den Punkt Recovery.

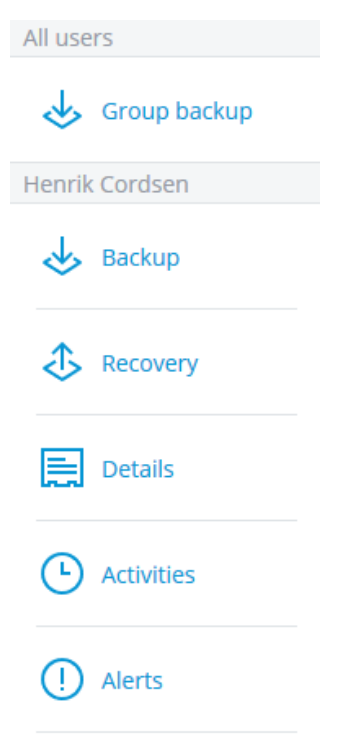

Aus den verfügbaren Backups wählen Sie das Backup aus, aus dem die Daten wiederhergestellt werden sollen, und klicken dort auf Recover.

## × Benutzer 1

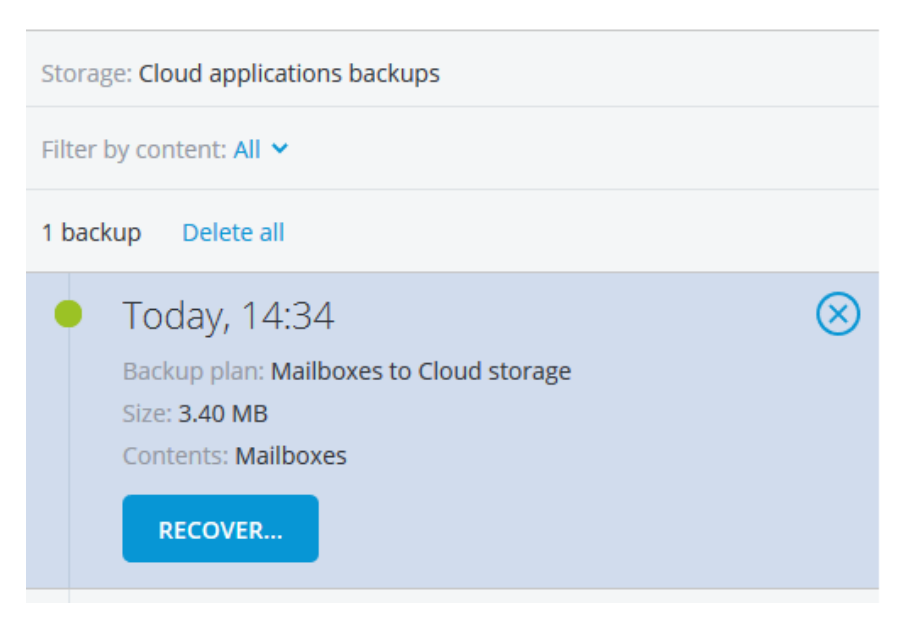

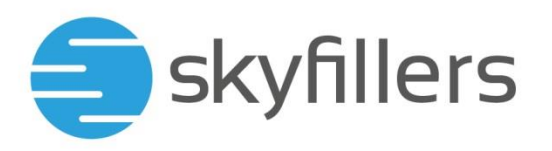

Wählen Sie dann, ob die gesamte Mailbox oder einzelne Nachrichten wiederhergestellt werden sollen

| 1 backu | p Delete all                             |                 |
|---------|------------------------------------------|-----------------|
| •       | Today, 14:34<br>Backup plan: Mailboxes t | o Cloud storage |
|         | Size: 3.40 MB<br>Contents: Mailboxes     |                 |
|         | Entire mailbox                           |                 |
|         | Email messages                           |                 |

Wenn einzelne E-Mails wiederhergestellt werden sollen, wird das Postfach geöffnet und Sie können die Mails auswählen, die Sie wiederherstellen möchten.

|                                                                                                    | Hide folders Q Search by subject                                                                                                    |                         | Show content  |
|----------------------------------------------------------------------------------------------------|----------------------------------------------------------------------------------------------------|-------------------------|---------------|
|                                                                                                    |                                                                                                    | 11.50                   | Send as email |
| Microsoft Outlook (MicrosoftExchange329e71ec88ae4615bbc36ab6ce41109e@office365demoeasy.onmicrosoft.com)<br>Undeliverable: Ich bin ein Test der nicht zurückkommen sollte |                                                                                                    | Mar 20, 2018 11:53      | C Recover     |
|                                                                                                    | Microsoft Outlook (MicrosoftExchange329e71ec88ae4615bbc36ab6ce41109e@office365demoeasy.onmicrosoft.com)<br>Undeliverable: Ich bin ein Test der nicht zurückkommen sollte | Mar 20, 2018 11:53      |               |
|                                                                                                    | Microsoft Outlook (MicrosoftExchange329e71ec88ae4615bbc36ab6ce41109e@office365demoeasy.onmicrosoft.com)<br>Undeliverable: Nach all diesen Updates, nun aber              | Mar 20, 2018 11:07      |               |
|                                                                                                    | Microsoft Outlook (MicrosoftExchange329e71ec88ae4615bbc36ab6ce41109e@office365demoeasy.onmicrosoft.com)<br>Undeliverable: Nach all diesen Updates, nun aber              | ) Mar 20, 2018<br>11:07 |               |
|                                                                                                    | Office 365 Message Center (o365mc@email2.microsoft.com)<br>Message Center Major Update Notification                                                                      | Feb 28, 2018<br>01:57   |               |
|                                                                                                    | Office 365 Message Center (o365mc@email2.microsoft.com)<br>Message Center Major Update Notification                                                                      | Feb 27, 2018<br>21:03   |               |
|                                                                                                    | Office 365 Message Center (o365mc@email2.microsoft.com)<br>Weekly digest: Office 365 changes                                                                             | Feb 26, 2018<br>07:34   |               |
| ×                                                                                                    | Office 365 Message Center (o365mc@email2.microsoft.com)<br>Message Center Major Update Notification                                                                      | Feb 24, 2018<br>16:47   |               |
|                                                                                                    | Office 365 Message Center (o365mc@email2.microsoft.com)<br>Message Center Major Update Notification                                                                      | Feb 23, 2018<br>22:13   |               |

Die Mails können auf den Inhalt geprüft, erneut zugestellt oder zurückgesichert werden.

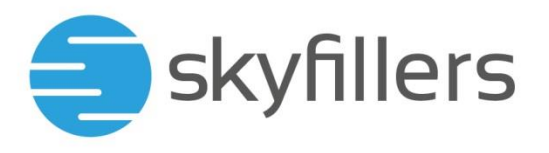

Wenn Sie die Mail erneut zustellen, wird im Posteingang das Empfangsdatum auf das aktuelle Datum verändert, wenn Sie Recover auswählen, wird die Mail zurückgesichert, ohne das Empfangsdatum zu verändern.

Wenn Sie Recover wählen, können Sie auswählen, ob die Mail im originalen Ordner oder in einem anderen Ordner wiederhergestellt werden soll.

| RECOVER TO MAILBOX |  |  |  |
|--------------------|--|--|--|
| Benutzer1          |  |  |  |
| Path               |  |  |  |
| Original location  |  |  |  |
| Custom location    |  |  |  |
| /Recovered Items   |  |  |  |
| Browse             |  |  |  |
|                    |  |  |  |

Wenn die Auswahl getroffen wurde, kommt eine Abfrage, ob die vorhandenen Daten überschrieben werden soll oder nicht. Klicken sie auf Proceed, um die Rücksicherung zu starten.

| Recover items                                                                   |        |
|---------------------------------------------------------------------------------|--------|
| <ul> <li>Overwrite existing items</li> <li>Do not overwrite existing</li> </ul> | items  |
| PROCEED                                                                         | CANCEL |

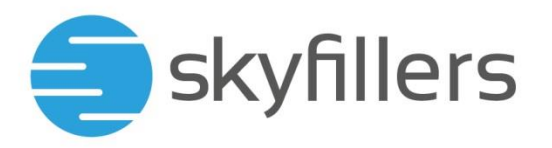

Sie bekommen eine Übersicht der Rücksicherung angezeigt.

# × Activity details

14:55 — 14:55 (4 sec) Recovering mailbox data to ' Benutzer 1 '

Status: Succeeded

Start time: Sep 10, 2019, 14:55:28 Finish time: Sep 10, 2019, 14:55:32 Duration: 4 sec

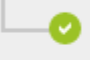

14:55:28 — 14:55:32 (4 sec) Recovering data from 'Benutzer 1@office365demoeasy\_onmicrosoft\_com\_O365Mailbox fe22-48dd-b1dc-dbcf8b16489eA'